パソコン画面の左右半分にソフトを表示させる手順

パソコン画面の左側半分にインターネットの画面を表示させ、右側半分にワードの画面を 表示させて、左右見比べて入力出来ると便利です。 その手順を記述します。

1. 画面の左側半分に表示させたいソフトや、インターネットの画面を表示させます。 画面上部のこの当たりをマウスで押さえながら、パソコン画面の左側面の外側にマウ

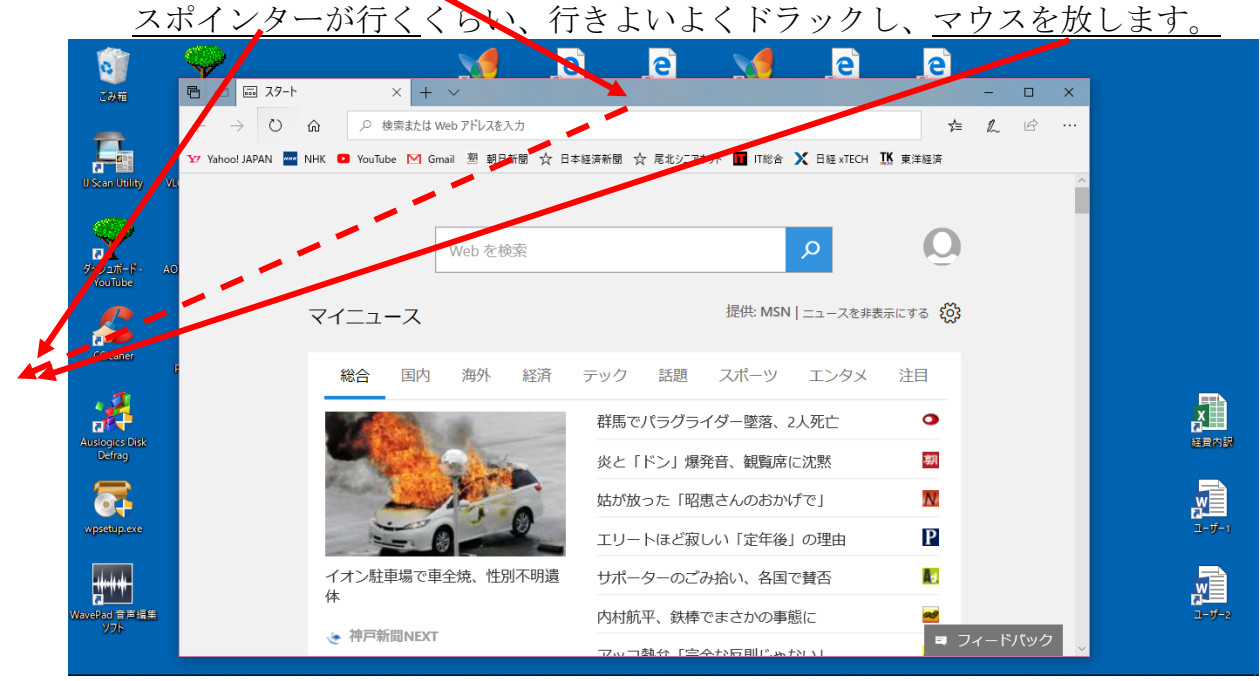

2. パソコン画面の左半分に、インターネットの画面が表示されました。

| E                                                                                           |                            | ×       |                | 2                       | 2               |       |
|---------------------------------------------------------------------------------------------|----------------------------|---------|----------------|-------------------------|-----------------|-------|
| $\leftarrow$ $\rightarrow$ $\circlearrowright$ $\widehat{\mathbf{G}}$ $\checkmark$ 検索または We | アドレスを入力 👉 🔔 🖄              | <br>設予約 | F<br>Google 翻訳 | 会員専用                    | 尾北シニアネット        |       |
| ዣ Yahoo! JAPAN 🚾 NHK 🖸 YouTube 🕅 Gmai                                                       | 塑 朝日新聞 ☆ 日本経済新聞 ☆ 尾北シニアネット | ~       |                |                         |                 |       |
|                                                                                             |                            |         |                |                         |                 |       |
|                                                                                             |                            | ップページ   | 東洋経済オンライン      | IT総合情報                  | PC : ITpro      |       |
| Web を検索                                                                                     | م                          |         |                |                         |                 |       |
|                                                                                             |                            |         |                |                         |                 |       |
| マイニュース                                                                                      | 提供: MSN   ニュースを非           | 表示      |                |                         |                 |       |
|                                                                                             |                            | 5       |                |                         |                 |       |
| 総合 国内 海外 経済                                                                                 | テック 話題 スポーツ エンタメ           | 7       |                |                         |                 |       |
|                                                                                             | 群馬でパラグライダー墜落。2人死亡          | の前裏の    | 災害情報           |                         |                 |       |
|                                                                                             |                            |         |                |                         |                 |       |
|                                                                                             | 炎と「ドン」爆発音、観覧席に沈黙           |         |                |                         |                 |       |
|                                                                                             | 姑が放った「昭恵さんのおかげで」           |         |                |                         |                 |       |
|                                                                                             | Tリートほど寂しい「定年後」の理由          |         | e              | e                       |                 | 5     |
|                                                                                             |                            | ネット     | Banet 普理者 認証   | <mark>⊘</mark><br>W∘b統監 | ● 受信箱 BIGLOBEメー | 1-1-1 |
| 1 イノ) 駐車場で単主焼、住所不明道<br>体                                                                    | サホーターのこみ沿い、各国で貸否           |         |                |                         | Ψ               |       |
| 46                                                                                          | 内村航平、鉄棒でまさかの事態に            |         |                |                         |                 |       |
| ◆ ヤヤ/→新IIIINEX I                                                                            | アッコ熱弁「完全な反則じゃない」           |         |                |                         |                 | ユーザー2 |
|                                                                                             | アトピー性皮膚炎、夏 ロマードバック         | ~       |                |                         |                 |       |

 次にワードを起動します。→ <u>ワードのこの当たりを押さえながら</u>、パソコン<u>画面の</u> 右側面の外側にマウスポインターが行くくらい、行きよいよくドラックし、<u>マウスを</u> 放します。

| 🖻 🖅 🗔 スタート                     | 自動保存(● カ)        | <br>                                                                        | 文書1 - W/       |                                       | ■ – □ ×                                                            |                       |  |
|--------------------------------|------------------|-----------------------------------------------------------------------------|----------------|---------------------------------------|--------------------------------------------------------------------|-----------------------|--|
| $\leftarrow \rightarrow \circ$ | イ<br>ファイル ホーム 挿り | እ ምቻብን レብዎ <u>ታ</u> ኑ                                                       | 参考資料 差し込み文書 校開 | ☆示 ♀ 実行したいいご ♥を入                      | けしてください 🖒 共有 🖵                                                     |                       |  |
| 🟋 Yahoo! JAPAN 🔤 N             |                  | v 12 v 7<br>v abc x, x² &<br>v Aa v A <sup>*</sup> A <sup>*</sup> A<br>フォント |                | あア亜 あア亜 あア<br>』 標準 』 行間詰め 見出し<br>スタイル | 田<br>・<br>・<br>・<br>・<br>・<br>・<br>・<br>・<br>・<br>・<br>・<br>・<br>・ |                       |  |
| マイニュース                         |                  |                                                                             |                |                                       |                                                                    |                       |  |
| 総合国内                           |                  |                                                                             |                |                                       |                                                                    |                       |  |
|                                |                  |                                                                             |                |                                       |                                                                    |                       |  |
| イオン駐車場で車体                      | iii              |                                                                             |                |                                       |                                                                    | 2- <i>7</i> -1        |  |
| ···<br>• 神戸新聞NEXT              | Г                |                                                                             |                |                                       |                                                                    | - <i>y</i> - <i>y</i> |  |
| 4                              | 1/1 ページ 0 文字 日   | 本語                                                                          | >              |                                       | + 100%                                                             |                       |  |

4. インターネットの画面が左半分に、ワードの画面が右半分に並びました。

|                                                | +              |                |     |                          |                        |                                                      | +          |         |                    |      |            |      |     |
|------------------------------------------------|----------------|----------------|-----|--------------------------|------------------------|------------------------------------------------------|------------|---------|--------------------|------|------------|------|-----|
| 🖻 🖅 🖾 גאפי א א א א א א א א א א א א א א א א א א | /              | - 🗆            | ×   | 自動保存(                    | 🗩 🗄                    | 5-0                                                  | <b>8</b> - | 文書1 - W | ord                |      | <b>•</b> – |      |     |
|                                                | アドレスを入力        | \$= L i∂       |     | ファイル ホ                   | -ム 挿入                  | デザイン し                                               | /ብምዕト \$   | 考資料 差   | し込み文書              | 校園表示 | ₽ 操作アミ     | : B  | ç   |
| 🍸 Yahoo! JAPAN 🔤 NHK 💶 YouTube 🕅 Gmail         | 塑 朝日新聞 ☆ 日本経済新 | 聞 🥎 尾北シニアネット   | ~   | ●<br>貼り付け ◆<br>クリップポード © | MS明朝<br>B I U<br>A - 堂 | ・ abe: x, x <sup>2</sup><br>・ <u>A</u> ・ Aa・<br>フォント | - 12 - 7   |         | <b>₽</b><br>スタイル ₹ |      |            |      |     |
| Web を検索                                        |                | Q              |     |                          |                        |                                                      |            |         |                    |      |            |      | Ĺ   |
| マイニュース                                         | 提              | 供: MSN   ニュースを | 非表现 |                          |                        |                                                      |            |         |                    |      |            |      |     |
| 総合国内海外経済                                       | テック 話題 スオ      | ポーツ エンタ>       | ζ   |                          |                        |                                                      |            |         |                    |      |            |      |     |
|                                                | 群馬でパラグライダー     | -墜落、2人死亡       |     |                          |                        |                                                      |            |         |                    |      |            |      |     |
|                                                | 炎と「ドン」爆発音、     | 観覧席に沈黙         |     |                          |                        |                                                      |            |         |                    |      |            |      |     |
|                                                | 姑が放った「昭恵さん     | のおかげで」         |     |                          |                        |                                                      |            |         |                    |      |            |      |     |
|                                                | エリートほど寂しい「     | 「定年後」の理由       |     |                          |                        |                                                      |            |         |                    |      |            |      |     |
| イオン駐車場で車全焼、性別不明遺                               | サポーターのごみ拾い     | い、各国で賛否        |     |                          |                        |                                                      |            |         |                    |      |            |      |     |
|                                                | 内村航平、鉄棒でまさ     | かの事態に          |     |                          |                        |                                                      |            |         |                    |      |            |      |     |
| ◆ 神戸新闻NEX!                                     | アッコ熱弁「完全な反     | 「則じゃない」        |     |                          |                        |                                                      |            |         |                    |      |            |      |     |
| κ.                                             | アトピー性皮膚炎、夏     | フィードパック        |     | <<br>1/1 ページ             | 0 文字 日                 | 本語                                                   |            |         |                    | E    | -          | + 10 | )0% |

こうすることによって、左側の情報を見ながら、右側のワード文書が作成出来、効率が上 がります。また、左から右へのコピー、貼り付けや、ドラッグ操作が楽にできます。

この操作は、マウスを左右の画面の外側まで行きよいよくドラッグするコツが要りますので、出来るまで何回も練習して、コツを覚えて下さい。

この操作は、どんなソフトの組み合わせでも可能ですから、応用利用してみましょう。 以上